# Constellia Service Provider Onboarding Guide

Constellia © Confidential

## OVERVIEW

When working with us you will benefit from a quick, easy and compliant route to market, with access to opportunities across the public and private sector.

This Guide is designed to help you become part of the Constellia service provider chain which is a two-stage process.

- 1. **Onboarding** mandatory stage which allows service providers to begin receiving tendering opportunities.
- 2. Accreditation optional stage which allows service providers to develop their profile on the system with details of case studies and references.

The Guide explains the initial Onboarding process. You can request the Accreditation Guide by emailing <u>info@constellia.com</u>

### HOW IT WORKS

There is no charge to become a Constellia service provider or to bid for opportunities. A management fee is only applied to any successful projects you win. Clients can access your services via a mini competition or a direct award process which Constellia will manage.

Service provider benefits:

- Access to bid for exclusive contracts that are otherwise unavailable to the greater market;
- Ability to promote your capabilities to our client base via your page;
- Build relationships with public sector clients and allows for direct awards;
- Mitigates IR35 risk;
- Accreditation badge enables service providers to market themselves as an approved and compliant service provider of Constellia.

You only need to onboard with us once to gain access to all Constellia clients. Your details are saved on our portal and you will be contacted once a suitable bidding opportunity arises. You can also update and amend your profile at any time.

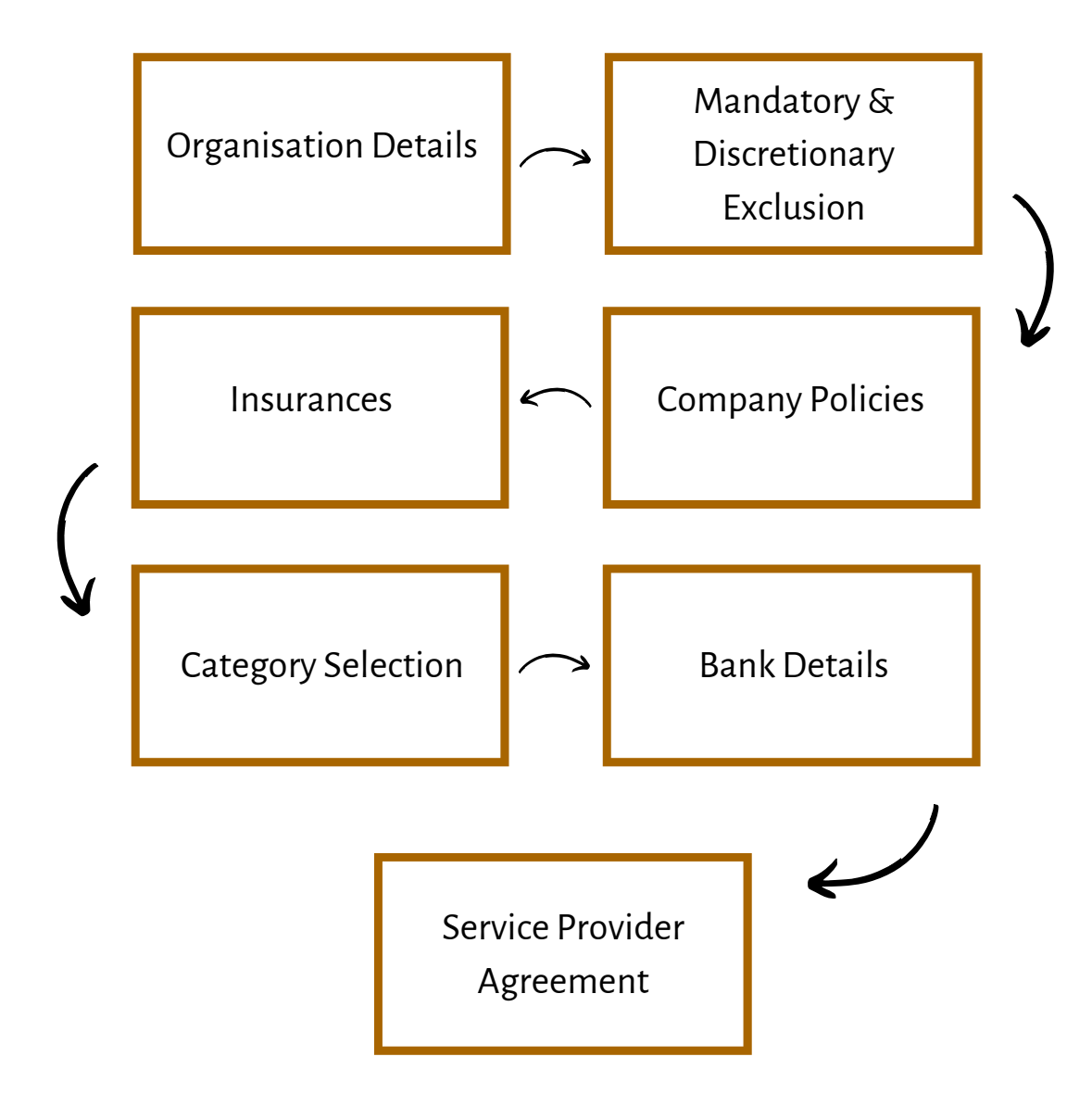

# HOW TO BECOME A SERVICE PROVIDER

You will need to complete a profile by using the following link: <u>https://www.constellia.net</u>

Information required before getting started:

- Full company details
- VAT number
- Insurance details
- Self-Certification regarding policies
- Answers to mandatory and discretionary grounds for exclusion questions
- Bank Details

### CREATING AN ACCOUNT

- 1. Visit <u>https://www.constellia.net</u>
- 2. From the log in page, select 'Create an account.'

| CONSTELLIA |          |                                                 |
|------------|----------|-------------------------------------------------|
|            |          |                                                 |
|            | Email    |                                                 |
|            | Password |                                                 |
|            |          | Remember me                                     |
|            |          | 🕒 Sign in                                       |
|            |          | Forgotten your password?<br>Create an account   |
|            |          | © Constellia Limited Privacy Terms & Conditions |

| 1. Create Account | > 2. Capabilities               | > 3. Profile | > 🖞 Get start | ŧd |
|-------------------|---------------------------------|--------------|---------------|----|
| Organisation Name |                                 |              |               |    |
| First Name *      |                                 |              |               |    |
| Last Name *       |                                 |              |               |    |
| Email *           |                                 |              |               |    |
| Password *        | Password needs to be at least ( | 8 characters |               |    |
|                   | Get Started                     |              |               |    |
|                   |                                 |              |               |    |

3. Complete all required fields (marked \*) then press 'Get Started'.

4. Once you have completed these fields and pressed on the 'Get Started' button, you will receive a verification notification email. Please click 'Verify your email address' once received. You may need to check your spam or junk folders.

| é                                        | CONSTELLIA                             |
|------------------------------------------|----------------------------------------|
| For security reasons we need yo account. | ou to verify the email address on your |
| Please verify your email address         | s by clicking the link below:          |
| Verify your email address                |                                        |
| Constellia                               | info@email.constellia.net              |

5. Shortly after this point, you will receive an email alert from DocuSign with a copy of the Service Provider Agreement. This agreement effectively allows service providers to enter a contract with Constellia and forms the overarching terms and conditions that will apply for any successful engagement. For individual projects, service providers will receive a statement of work (template provided within the agreement) where project specific clauses can be amended and/or included.

You will be required to your companies information in DocuSign to populate the contract. It is important that you enter this information accurately, and inform Constellia if any information provided changes.

You can sign the document by either uploading or drawing a signature. You are also able to delegate the signature process to another member within your organisation by clicking on the 'change signer' button in the top right-hand corner of the page.

If you have any questions relating to this contract, please contact <u>support@constellia.com</u>. You are able to continue with other parts of the Onboarding process while this agreement is being reviewed.

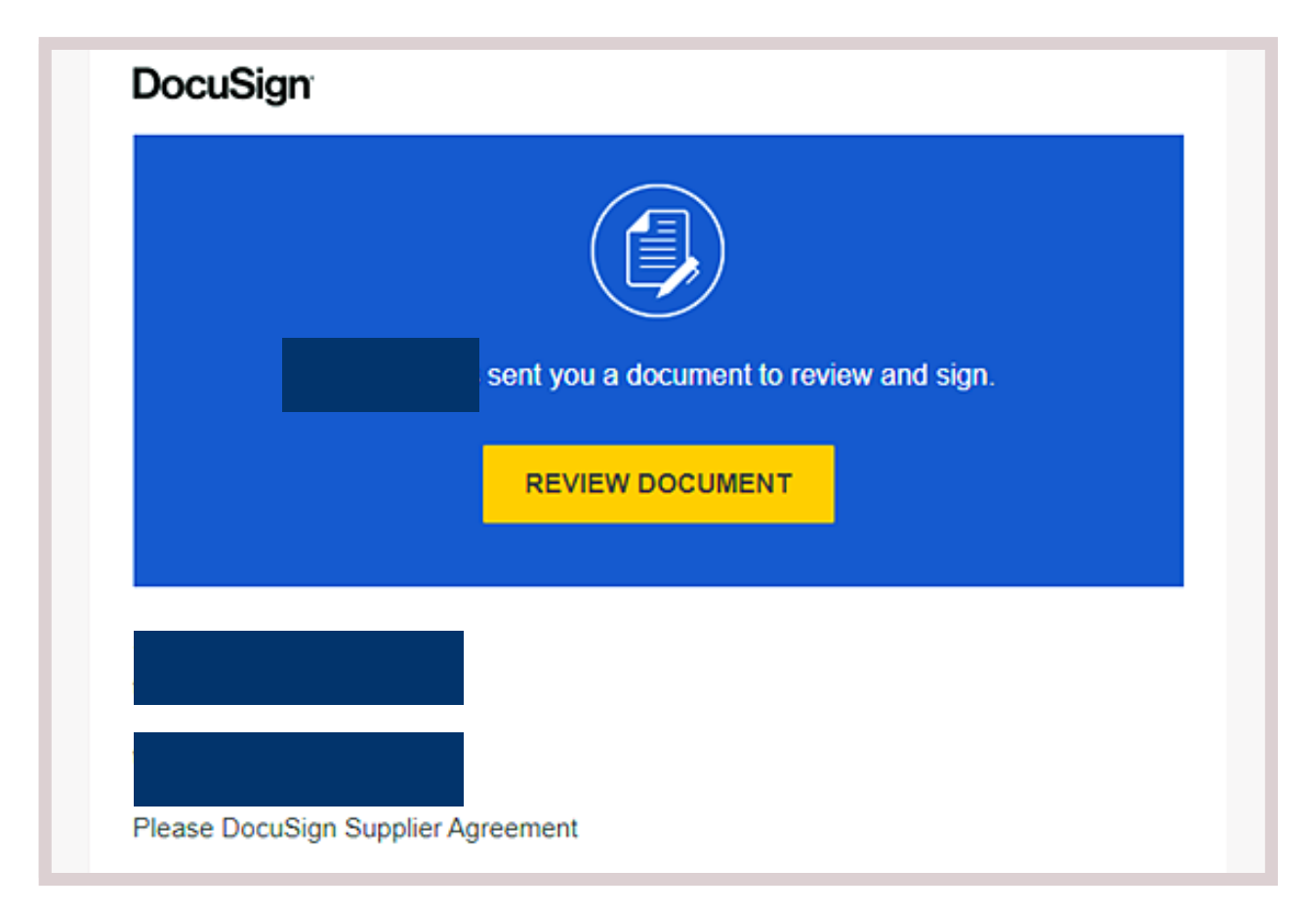

# CAPABILITIES

6. The capabilities section asks you to highlight the service(s) your company specialises in. By selecting the capabilities tab, you will be able to see a predefined capability list. Your capabilities selection allows Constellia to contact you about suitable bidding opportunities. Once you are happy with your selection, please press 'Continue to Profile Setup at the bottom of the page'.

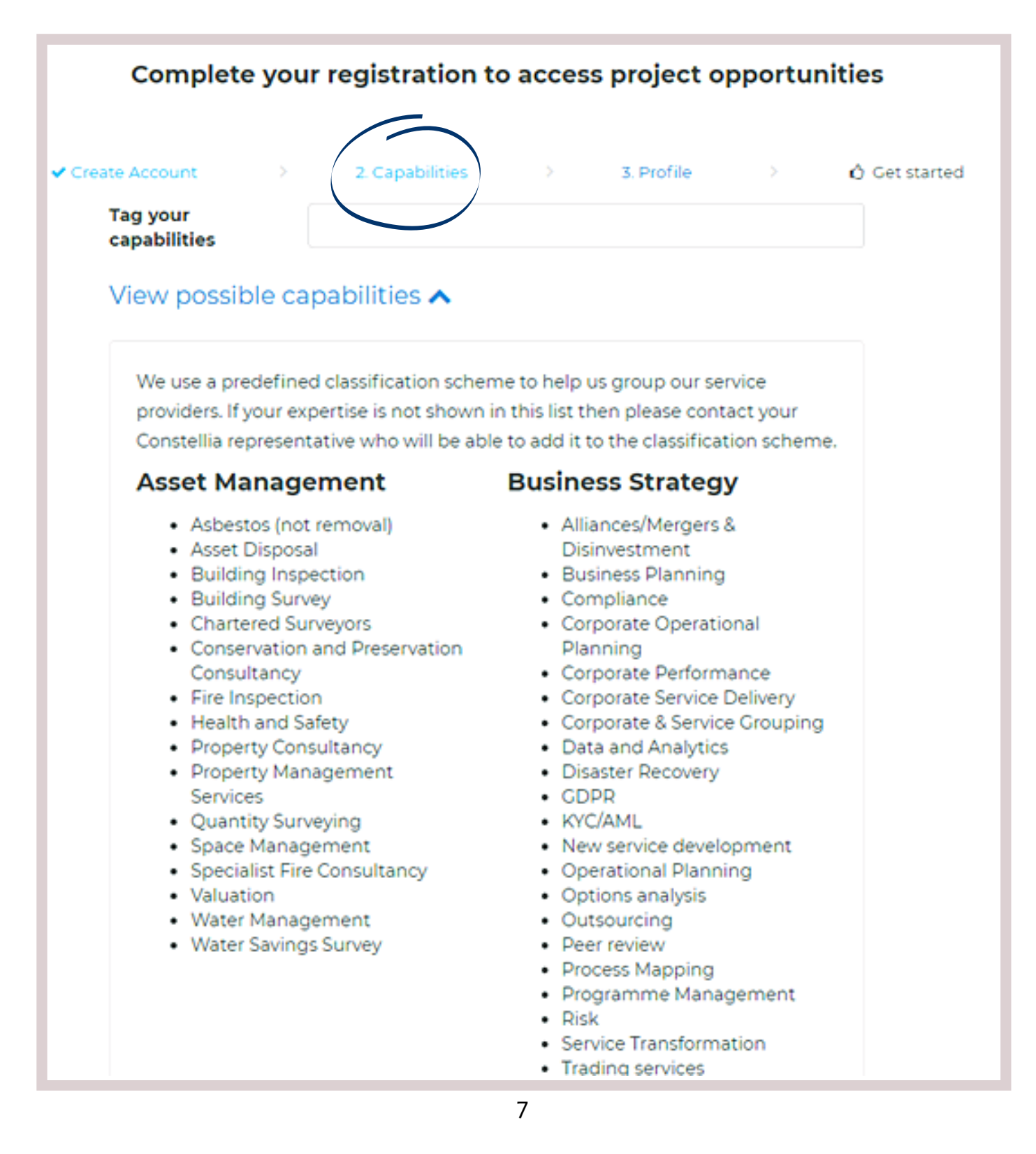

### PROFILE

7. The next sections allows you to complete a company profile which can be amended any time after the Onboarding process. Please press 'Continue Onboarding' once completed.

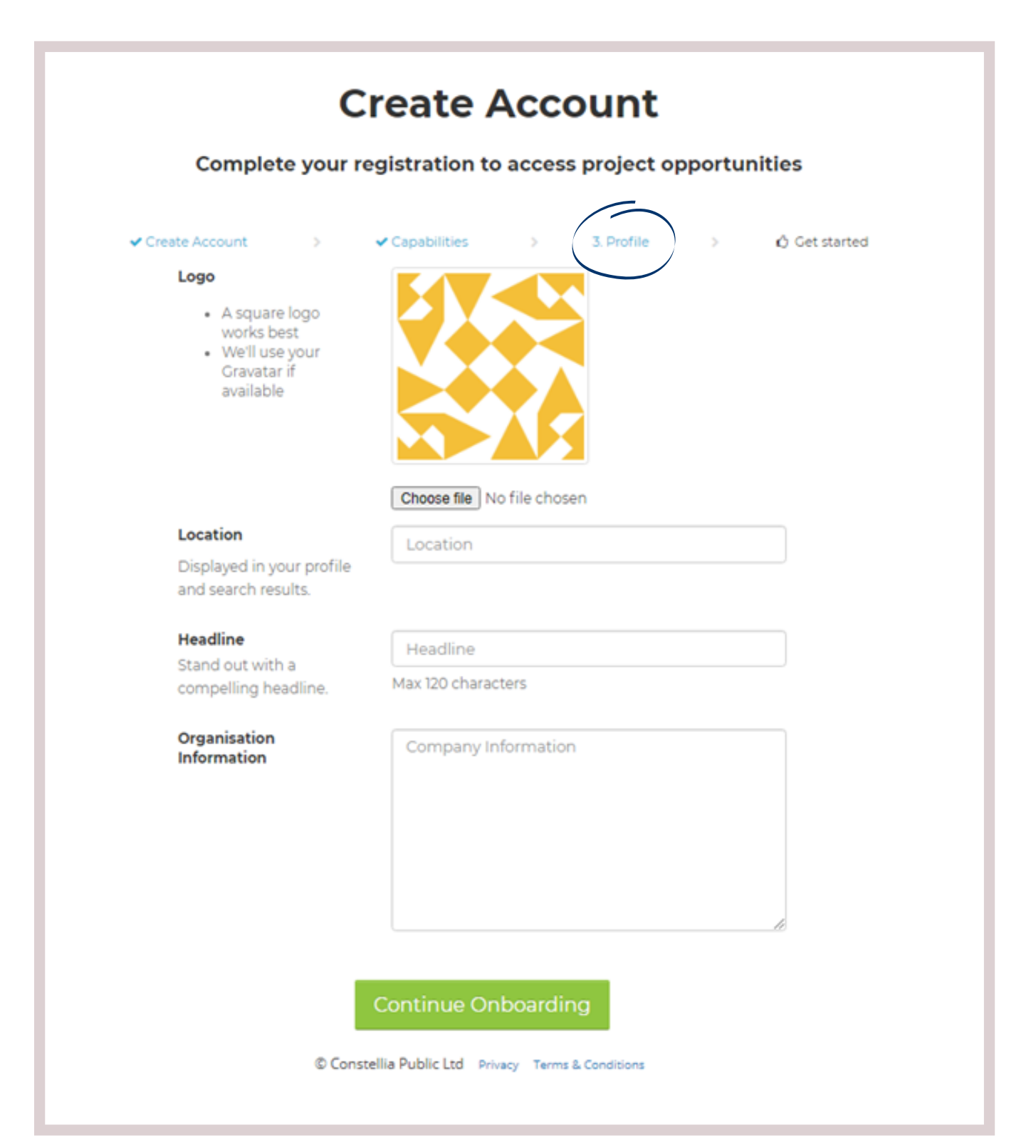

8. Once you have set up your account you will be taken to the Onboarding page that finalises your company information. Each section is checked by Constellia prior to Onboarding completion. Press the action button next to each section to submit the information:

| 0rganisation Details                    | Action   |   |
|-----------------------------------------|----------|---|
| 2 Mandatory and Discretionary exclusion | n Action |   |
| 3 Company Policies                      | Action   |   |
| 4 Insurances                            | Action   |   |
| 5 Current Insurance Documents           | Action   | I |
| 6 Category Selection                    | Action   | I |
| 7 Bank Details                          | Action   |   |
| 8 Supplier Agreement                    | Action   |   |

# 9. Starting with Organisation Details' complete all mandatory and relevant fields.

| Registered Company Name *:                      |                                |
|-------------------------------------------------|--------------------------------|
| Registered Office Address                       | Start typing your address      |
|                                                 | Or enter your address manually |
| Company *                                       | ABC Limited                    |
| Address line 1 *                                |                                |
| Address line 2                                  |                                |
| City *                                          |                                |
| Region / State                                  |                                |
| Postcode *                                      |                                |
| Country                                         |                                |
| rading Name:                                    |                                |
| Trading Status *:                               |                                |
| Frading Status if Other:                        |                                |
| Date of registration in country<br>of origin *: |                                |
| Company Registration Number                     |                                |
| harity Registration Number:                     |                                |
| Ouns number                                     |                                |

| Company Size *:  | Micro 🗸                        |
|------------------|--------------------------------|
| Contact number * |                                |
| Website          |                                |
| Tax Status *     | ×                              |
| Tax number *     |                                |
|                  |                                |
| Invoice Address  | Start typing your address      |
|                  | Or enter your address manually |
| Company          | ABC Limited                    |
| Address line 1   |                                |
| Address line 2   |                                |
| City             |                                |
| Region / State   |                                |
| Pastanda         |                                |
| Postcode         |                                |
| Country          |                                |
| Region *:        | Nationwide                     |
|                  | South West England             |
|                  | South East England             |
|                  | East Midlands                  |
|                  | West Midlands                  |
|                  | North West                     |
|                  | North East                     |
|                  | Yorkshire and Humber           |
|                  | East of England                |
|                  | Greater London                 |

10. You will be asked to complete a set of mandatory and discretionary questions. If the answer to any of these questions is 'yes' you may be asked for further details.

### **Manadatory and Discretionary Exclusion**

In line with Public Contract Regulations 2015 (PCR 2015) (Regulation 57) - the following questions are grounds for Mandatory and Discretionary exclusion of an organisation from participating in procurements via Constellia. These regulations are set out on the following webpage and should be referred to before continuing...

You need to review the below and complete the yes / no answers, provide a self-clean declaration where required, then click "submit".

- Click "submit" if the answers are correct.
- Or change an answer(s) and provide a self-clean declaration where required.

#### Please Note:

- By clicking submit you are declaring, on behalf of your organisation, that the answers submitted are correct and accurate If any factual information is misrepresented, your organisation may be excluded from any current, live procurement procedures and from accessing opportunities via Constellia indefinitely. So please check your answers before submitting.

#### Grounds for mandatory exclusion pass/fail

1. \* Have you, your organisation or any other person with powers of representation, decision or control, been convicted (anywhere in the world) for any of the offences listed below within the past five years?

|                                                               | Yes | No |
|---------------------------------------------------------------|-----|----|
| Participation in a criminal organisation                      | 0   | 0  |
| Corruption                                                    | 0   | 0  |
| Fraud                                                         | 0   | 0  |
| Terrorist offences or offences linked to terrorist activities | 0   | 0  |
| Money laundering or terrorist financing                       | 0   | 0  |
| Child labour and other forms of trafficking in human beings   | 0   | 0  |

If you have answered yes to any of the offenses listed above, please provide further details.

- Grounds listed for the conviction
- Date of conviction
- Name of individual who has been convicted (if applicable)
- Background / Description Resolution / Outcome
- Measures taken to ensure this does not happen again

2. Has your organisation been found to be in breach of obligations related to the payment of tax or social security contributions by a judicial or administrative decision? (In accordance with the legal provisions of the UK or the country in the organisation is established (if outside the UK)).

Over

O No

If you have answered yes to the above, please provide further details including:

Confirmation that payment has been made

Or

- Confirm that a binding arrangement has been entered into with a view to paving the outstanding sum

#### Ground for Discretionary Exclusion

# 3.\* In the past three years, have any of the following situations applied to you, your organisation or any other person who has powers of representation, decision or control in the organisation?

|                                                                                                    | Yes | No |
|----------------------------------------------------------------------------------------------------|-----|----|
| Breach of environmental obligations                                                                                                    |     | ۲  |
| Breach of social obligations                                                                                                    |     | ۲  |
| Breach of labour law obligations                                                                                                    |     |    |
| Bankrupt or is the subject of insolvency or winding-up proceedings                                                                                                    |     | ۲  |
| Guilty of grave professional misconduct                                                                                                    |     | ۲  |
| Entered into agreements with other economic operators aimed at distorting competition                                                                                                    |     | ۲  |
| Shown significant or persistent deficiencies in the performance of a substantive requirement, which led to early termination of that prior contract, damages or other comparable sanctions? |     | ۲  |
| Modern Slavery Act 2015: Requirements under Modern Slavery Act 2015                                                                                                    |     |    |

4. Are you a relevant commercial organisation as defined by section 54 ("Transparency in supply chains etc.") of the Modern Slavery Act 2015 ("the Act")?

| Yes |
|-----|
| No  |

No

5.\* Are you compliant with the annual reporting requirements contained within Section 54 of the Act 2015?

⊖Yes ⊖No

© N/A

11. You will be asked to self-certify that your organisation has plans and policies in place and/or can commit to obtaining them if requested prior to the submission of a tender response to any given procurement.

### **Company Policies**

1. \* Please self-certify that your organisation has the following plans and policies in place and/or can commit to obtaining them if requested prior to the submission of your tender response to any given procurement via Constellia.

|                     | Yes | No |
|---------------------|-----|----|
| Business Continuity | 0   | 0  |
| Equal Opportunities | 0   | 0  |
| Health and Safety   | 0   | 0  |
| Quality Assurance   | 0   | 0  |
|                     |     |    |

12. You will be required to self-certify that your organisation can commit to obtaining specific insurances if requested prior to the submission of a tender response to any given procurement.

### Insurances

1.\* Please self-certify that your organisation can commit to obtaining the following insurances if requested prior to the submission of your tender response to any given procurement via Constellia

|                            | Yes | No |
|----------------------------|-----|----|
| Employer's Liability       | 0   | 0  |
| Public Liability Insurance | 0   | 0  |
| Professional Indemnity     | 0   | 0  |

Please note – Insurance levels are set by the Contracting Authority (CA) and / or Framework Agreement. These will relate to the services being delivered and may therefore differ for each opportunity.

Insurances required for each procurement will be set out in the project pack you receive from Constellia. Valid insurance certificates must be uploaded as part your tender submission. These certificates will be verified as part of the evaluation process.

It is a legal requirement for all companies to hold minimum levels of Employer's Liability and Professional Indemnity Insurances. This includes individual contractors working through their own Limited Companies but does not include Sole Traders.

Failure to provide the required insurances may result in disqualification for a live tendering opportunity.

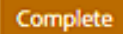

13. Please also upload copies of current insurances held by your organisation.

#### Professional Indemnity Insurance (minimum £1million) \*

Upload Document

#### Public Liability Insurance (minimum £5million) \*

Upload Document

### **Employers Liability Insurance**

Upload Document

# 14. Please indicate the category or categories that your organisation intends to deliver against.

| Category Selection                                                                |
|-----------------------------------------------------------------------------------|
| Submitted: 19/01/2021                                                             |
| 1. * Please select which categories your organisation intends to deliver against: |
| 🖾 Asset Management                                                                |
| Business strategy                                                                 |
| Change Management                                                                 |
| Construction, Design & Engineering                                                |
| Cyber Security                                                                    |
| Education, Learning and Curriculum                                                |
| Environmental Health and Consumer Protection                                      |
| Environment, Sustainability and Waste                                             |
| Facilities Management and Catering                                                |
| Finance, Audit and Accounting                                                     |
| Health & Wellbeing                                                                |
| Highways & Transport                                                              |
| Housing and Community                                                             |
| Law Enforcement Services                                                          |
| 🗆 Legal                                                                           |
| Leisure, Culture and Heritage                                                     |
| Marketing, Media and Communications                                               |
| Organisational Support                                                            |
| Planning and Development Control                                                  |
| Procurement                                                                       |
| Safeguarding                                                                      |
| Social Care (Adults & Children)                                                   |
| Social Value and Regeneration                                                     |
| Technology                                                                        |
|                                                                                   |

### 15. Please input your organisations bank details.

| 1. * Account Number                           |   |
|-----------------------------------------------|---|
| 2. * Sort code                                |   |
| 3. * Account Type<br>Choose                   | ~ |
| 4. * Exact name as it appears on your account |   |

## ONBOARDING FEEDBACK

16. Once all stages are completed, Constellia will review the information and approve or provide feedback accordingly. The Service Provider Agreement will be approved as the final stage of your onboarding once all other steps are approved and complete. You will also receive a countersigned copy of the Service Provider Agreement. If Constellia require further information, Service Providers will be notified via email and you can re-submit any information as required.

Service providers will need to be fully onboarded before they can start to receive tendering opportunities via the system.

### ADDITIONAL USERS

17. Service providers can have multiple user profiles attached to their account. The user/email address that is used to onboard as a Constellia service provider will be the 'owner' who will then be able to invite additional users. To do this click on the 'Account' button in the top right-hand corner, then select the 'Users' tab and 'Invite New User'. Owners can also remove users as appropriate.

| Admin Details     | Users         |       |       |      |
|-------------------|---------------|-------|-------|------|
| Profile           | India New Hor |       |       |      |
| Documents         | Name          | Email | Group |      |
| Case Studies      |               |       | Owner | Edit |
| Accreditations    |               |       |       |      |
| ♂ Onboarding      | ,             |       |       |      |
| E Tax Information |               |       |       |      |
| 🖉 Users           |               |       |       |      |
| Address Pauls     |               |       |       |      |

For further advice and support you can contact a member of the Constellia team by pressing the help button and then contact us. You can also email us at <u>support@constellia.com</u>

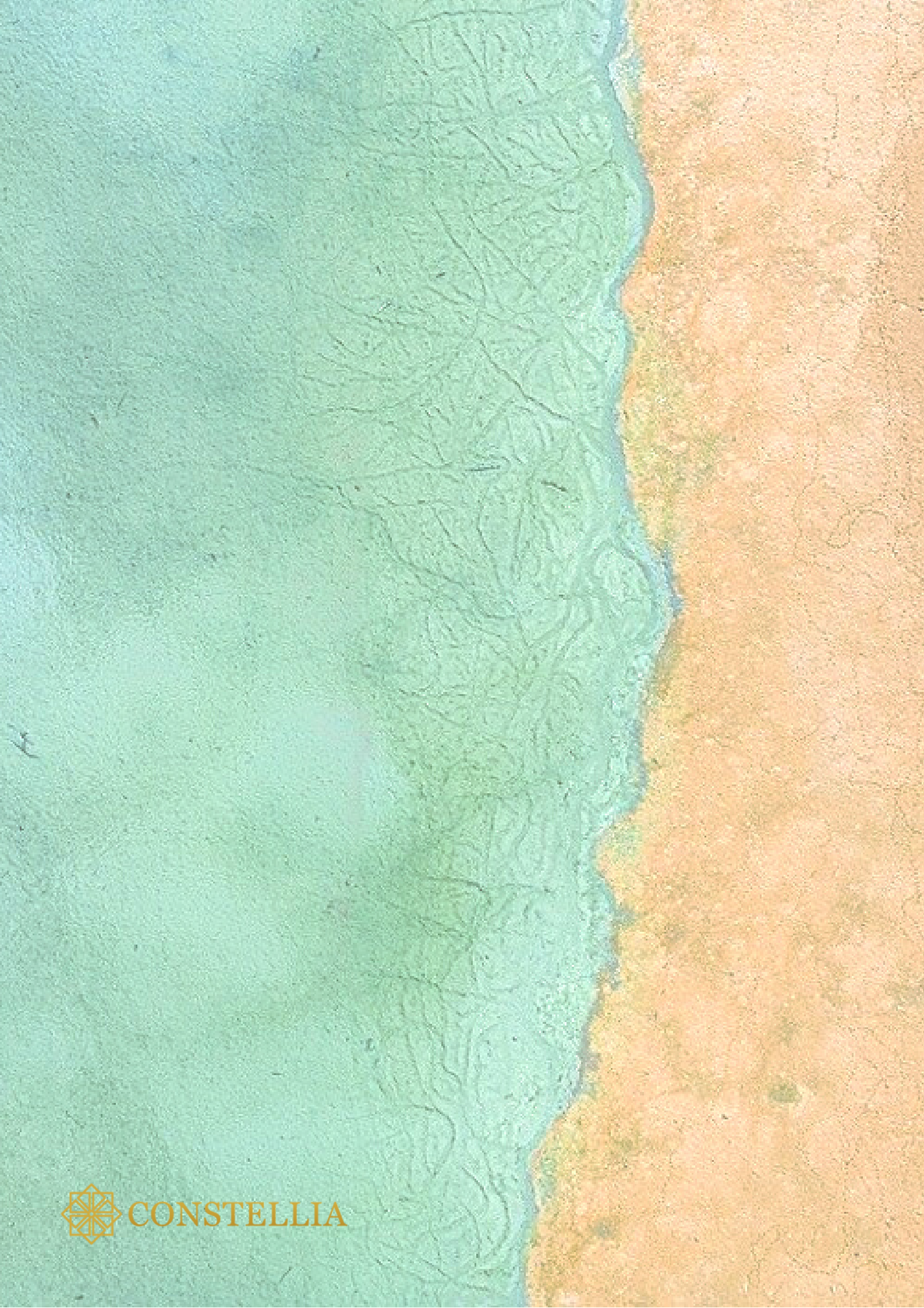